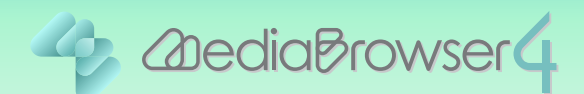

# 動画の一場面を静止画に書き出す

## はじめに .....

- ■本書では動画の一場面を静止画に書き出す方法を説明しています。
- ビデオカメラで撮影したファイルをあらかじめパソコンに取り込んでおいてください。
- 新たに静止画ファイル(JPEG)が書き出され、元のファイルはそのまま残ります。

操作手順

Everio MediaBrowser 4 を起動します。

**2 三** をクリックしてから、対象の映像ファイルをダブルクリックします。

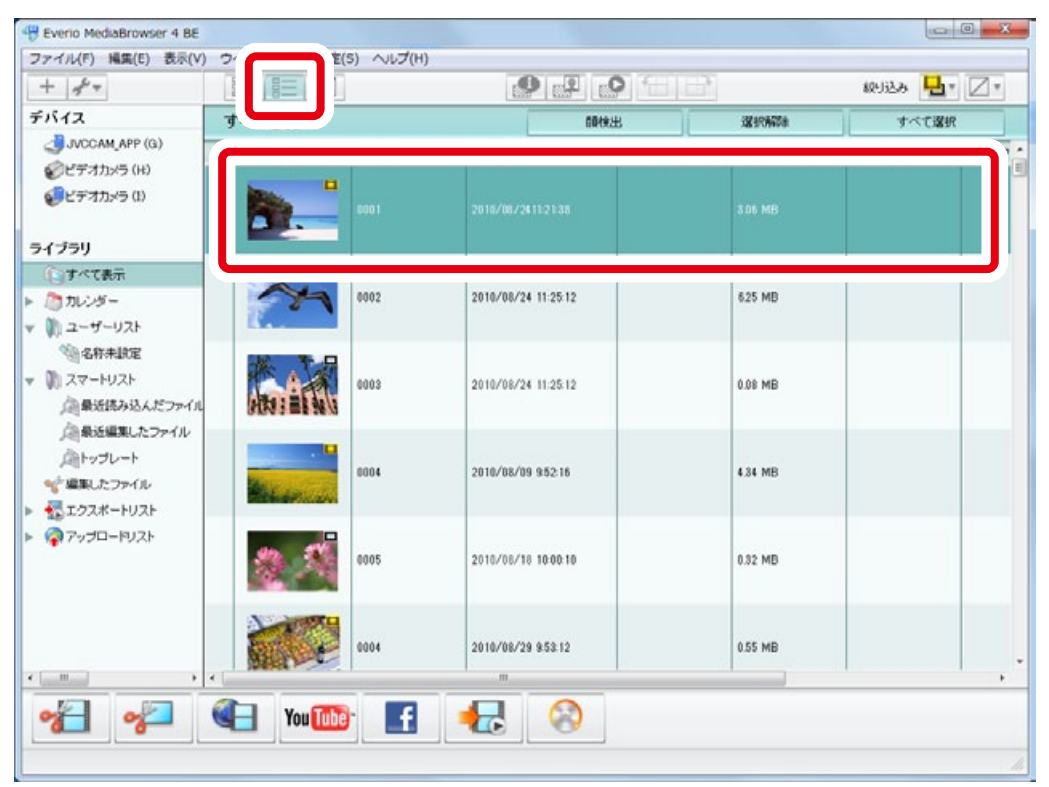

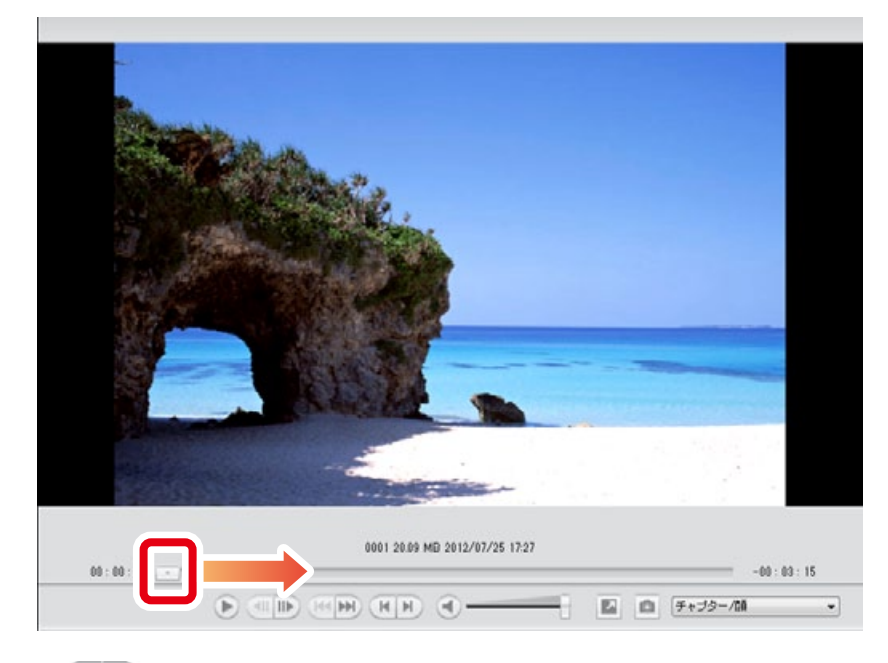

3 静止画として書き出す場面にスライダーを移動します。

\* ( ) でスライダーの位置を微調節できます。

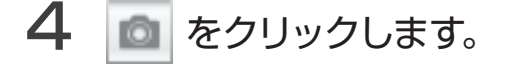

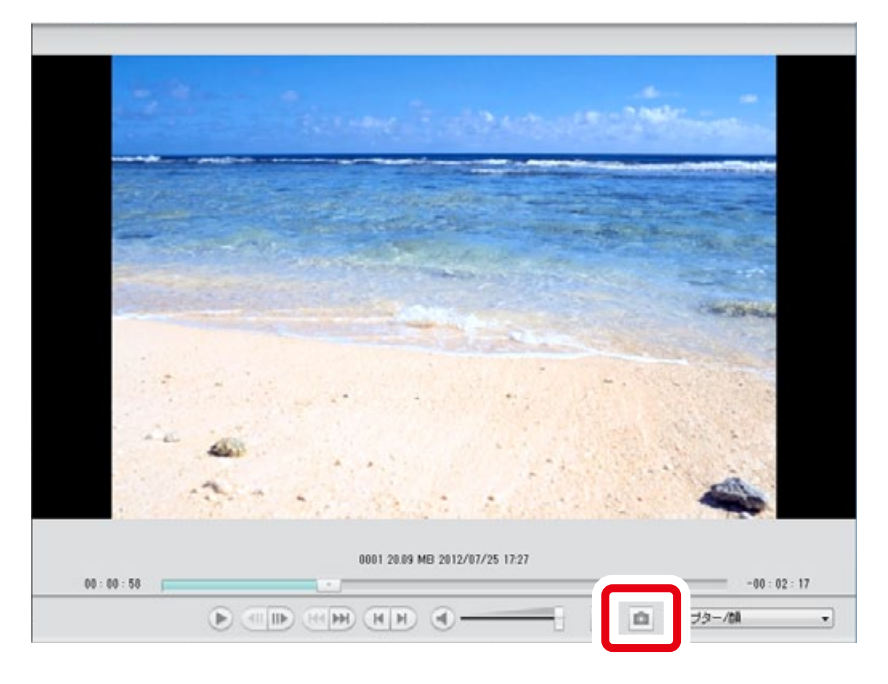

次のページ 🍑

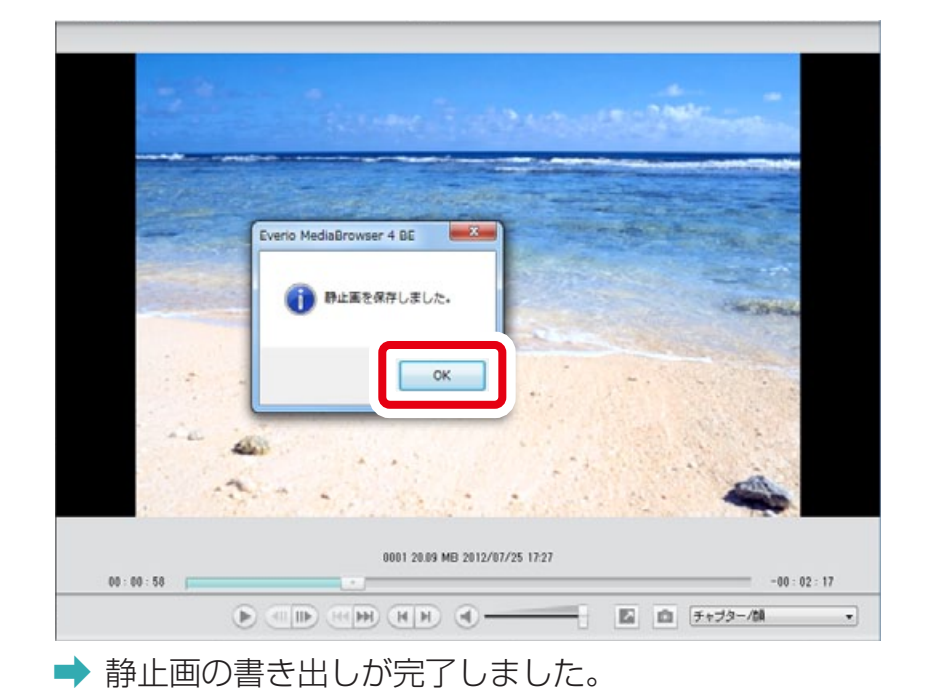

### 5 メッセージを確認してから [OK]をクリックします。

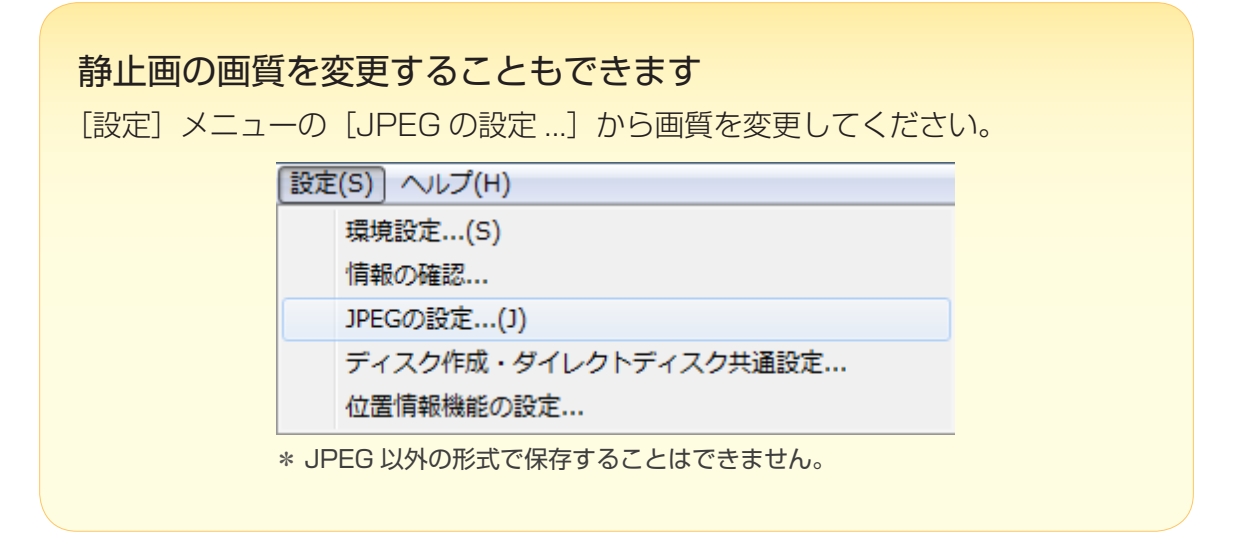

次のページ 🔿

| T 97 T                                                   |           |      |                     |      |             |           |       |
|----------------------------------------------------------|-----------|------|---------------------|------|-------------|-----------|-------|
| デバイス                                                     | すべて表示     |      |                     | 朝秋出  | XX BRAND&   | すべて選択     |       |
| JVCCAM_APP (G)                                           | サムネイル     | タイトル | 撮影日                 | 再生時間 | ファイルサイズ     | ビデオ形式     | 72~   |
| ジビデオカメラ(R)                                               | 37        | 6002 | 2010/08/24 11:25:12 |      | 6.25 MB     |           |       |
| ・イブラリ<br>()すべて表示                                         |           | 0003 | 2010/08/24 11:25:12 |      | 0.08 MB     |           |       |
| □ カレンラー<br>■ ユーザーリスト<br>● 名称未動定<br>■ スマートリスト             | Rector of | 0004 | 2010/08/09 95216    |      | 4.34 MB     |           |       |
| ○●量近活み込んだファイル<br>○●量近編集したファイル<br>○●トップレート<br>●・「編集したファイル | 2 3       | 0005 | 2010/08/18 10:00:10 |      | 0.32 MB     |           |       |
| ポートリスト<br>アップロードリスト                                      |           | 0004 | 2010/08/29 953:12   |      | 0.55 MB     |           |       |
|                                                          |           | 6001 | 2010/08/2411:21:38  |      | 8.06 MB     |           |       |
|                                                          |           |      |                     |      | • • • • • • | • • • • • | • • • |

#### 6 ライブラリにファイルが登録されたことを確認します。

#### 静止画を印刷したい場合は?

Everio MediaBrowser から印刷することはできません。[ファイル] メニューの [保存 ...] でファイルを任意の場所に保存してから、他のソフトウェアで印刷して ください。

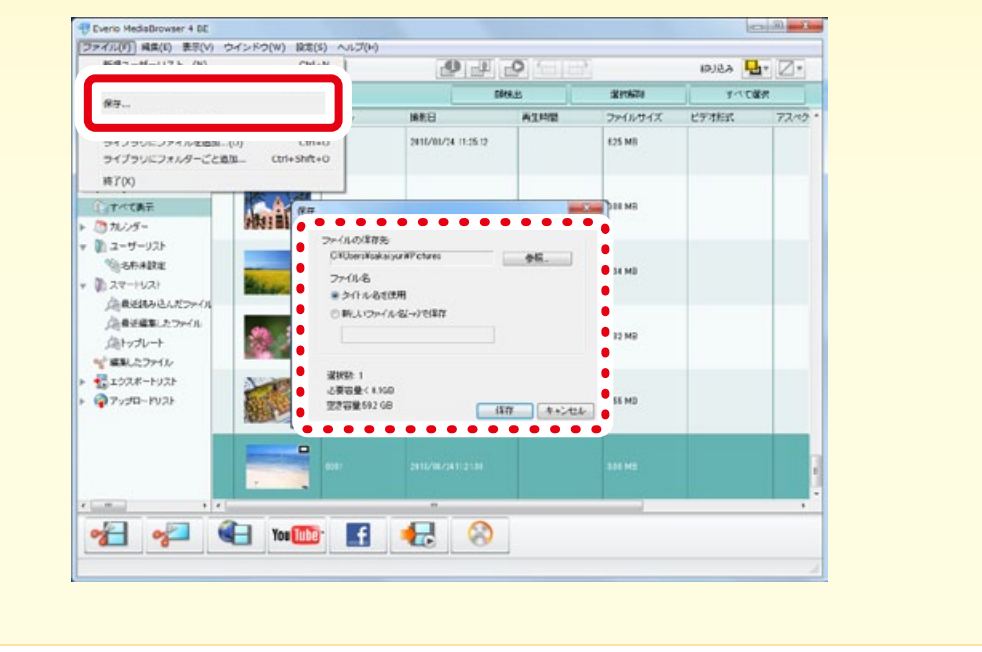

以上でこの手順は完了です。